# 排除IPCC登入故障

: CF\_Generic\_Unspecified\_Rejection

### 目錄

<u>簡介</u> <u>必要條件</u> <u>需求用元件</u> <u>慣例</u> <u>問二</u> <u>方法能的題</u> <u>方法能的源</u> <u>相關資訊</u>

### <u>簡介</u>

本文討論CTI Test在對IP聯絡中心(IPCC)環境中的代理登入問題進行故障排除時報告的「 CF\_Generic\_Unspecified\_Rejection」錯誤消息。本檔案將著重說明錯誤來源和可能的解決方案。

### <u>必要條件</u>

<u>需求</u>

思科建議您瞭解以下主題:

- 思科智慧客服管理(ICM)
- 電腦電話整合(CTI)
- Cisco IPCC
- 代理登入問題
- <u>IPCC跟蹤</u>
- <u>如何使用CTI測試</u>

#### <u>採用元件</u>

本檔案中的資訊是根據Cisco ICM 4.6.2版及更新版本。

本文中的資訊是根據特定實驗室環境內的裝置所建立。文中使用到的所有裝置皆從已清除(預設) )的組態來啟動。如果您的網路正在作用,請確保您已瞭解任何指令可能造成的影響。 如需文件慣例的詳細資訊,請參閱<u>思科技術提示慣例。</u>

### <u>找出問題</u>

在Cisco IPCC ICM環境中,代理報告無法登入到CTI伺服器。使用<u>CTI測試</u>對問題進行故障排除時 ,將顯示以下錯誤消息:

CF\_Generic\_Unspecified\_Rejection
 Or using dumplog utility to dump the JTapi log file, the following
 error message is identified:
Address xxxx is not in provider's domain
可以使用以下兩種方法之一來驗證問題:

#### <u>方法一</u>

在CTI Server所在的外圍網關(PG)上,使用**dumplog**實用程式轉儲JTapi日誌檔案,然後驗證此錯誤 。

**註:由於**空間限制,日誌資訊會顯示在本文檔的多行上。

c:\icr\<cust\_inst>\PGXY\logfiles\>dumplog /cust <cust\_inst> /node jgw<jtapi\_instance> 15:32:40
PG1A-jgw1 Trace: performAddCallObserver: Provider hit exception in getAddress for address:
5002com.cisco.jtapi.InvalidArgumentExceptionImpl: Address 5002 is not in provider's domain

**註:**字母c代表您安裝Cisco ICM的驅動器。如果在配置的另一個驅動器上安裝了ICM,請使用驅動 器碟符。

#### <u>方法二</u>

在CTI伺服器所在的PG上完成以下步驟:

1. 選擇開始 > 運行。出現「Run(運行)」對話方塊。

- 2. 鍵入cmd以開啟DOS命令提示符。
- 在命令提示符中鍵入ctitest,然後按Enter。注意:請參閱使用CTI測試診斷代理登入問題,以 建立已報告故障的代理配置檔案。
- 4. 鍵入open。

CTITest: open

5. 嘗試使用代理ID密碼和工具登入。以下是登入1111 1111 /instrument 5002時出現的錯誤示例 :**註:由於**空間限制,此示例中的資訊會通過多行顯示。

```
login 1111 1111 /instrument 5002
CTITest: 15:32:40 Trace: *** SET_AGENT_STATE_REQ failure
response, err:70
(CF_GENERIC_UNSPECIFIED_REJECTION), periph
err:10114 after 491 ms. ***
```

## 可能的解決方案

完成以下步驟,以便在IPCC環境中成功登入CTI:

 確保每個Cisco IPCC代理在ICM配置中配置了裝置目標籤錄。裝置目標籤錄包含配置引數欄位 ,如下所示:在此示例配置中,此IPCC站點上所有已配置Agent的Agent Extension Length是 為所有裝置目標定義的/dn引數的4位數。因此,座席必須以四位數的座席ID登入。示例裝置的 副檔名是/dn引數的四位數,例如5002。運行PG的Cisco ICM安裝程式時,將代理分機號長度 指定為「x」。圖1 — 企業代理配置(PIM 1)

| Enabled                                                      |                    | Telephony Server Protocol                       |                                                                                                    |
|--------------------------------------------------------------|--------------------|-------------------------------------------------|----------------------------------------------------------------------------------------------------|
| Peripheral name:<br>Peripheral ID:<br>Agent Extension Length | ACD 1<br>5000<br>4 | IPCC Revision:     SoftACD     Enterprise agent |                                                                                                    |
| IPCC Parameters                                              |                    | SoftACD Parameters                              |                                                                                                    |
| Service                                                      | taclab4cm          | PBX host name:                                  |                                                                                                    |
| User Id:                                                     | pguser             | PBX host port number:                           |                                                                                                    |
| User Password:                                               | ****               | Pimlet host name:                               |                                                                                                    |
|                                                              |                    | Pimlet host port number: 0                      |                                                                                                    |
| Enterprise Agent Para                                        | meters             | Pimlet name:                                    | The second second secon |
| Max Connections:                                             | 100                |                                                 |                                                                                                    |
| Open timeout:                                                | 10                 | Custom Pimlet:                                  |                                                                                                    |
| Recovery timeout:                                            | 0                  |                                                 |                                                                                                    |
| Close timeout:                                               | 10                 | OK Cancel                                       | Help                                                                                                    |

- 2. 確認Agent Extension Length(請參見<u>圖1)</u>與您嘗試登入Agent Desktop應用程式的數字相等。
- 3. 驗證您是否在Cisco ICM PIM配置中為JTAPI使用者配置了「使用者ID」和「使用者密碼」(請 參見<u>圖1</u>中的「IPCC引數」部分)。 在本示例中,使用者ID為pguser。注意:將PG新增為新使 用者時,請在Cisco CallManager Administrator網頁上為PG輸入相同的使用者ID和使用者密碼
- 4. 開啟Cisco CallManager。
- 5. 驗證您是否在Cisco CallManager中為JTAPI使用者配置了使用者ID和使用者密碼(請參閱<u>圖</u> <u>2</u>)。 這些值必須與在ICM PIM配置中輸入的使用者ID和使用者密碼相匹配。**圖2 — 使用者資訊**

| <b>User Informatio</b>        | n                                                      |            |                                           |  |  |
|-------------------------------|--------------------------------------------------------|------------|-------------------------------------------|--|--|
|                               |                                                        | 1          | Personal Information<br>Back to user list |  |  |
| Pguser's Application Profiles | User : Pguser PGUSER                                   |            |                                           |  |  |
| oll Device Association        |                                                        |            |                                           |  |  |
| off Extension Mobility        | Status: Please enter any changes for the current user. |            |                                           |  |  |
| off <u>SoftPhone</u>          | Update Cancel Changes                                  |            |                                           |  |  |
|                               | First Name*                                            | Pguser     | ]                                         |  |  |
|                               | Last Name*                                             | PGUSER     | ]                                         |  |  |
|                               | UserID                                                 | pguser     |                                           |  |  |
|                               | User Password*                                         | *****      | ]                                         |  |  |
|                               | Confirm Password*                                      | -          |                                           |  |  |
|                               | PIN*                                                   | skolokieke |                                           |  |  |

6. 驗證電話與JTAPI使用者之間的關聯。將pguser(JTAPI使用者)與特定電話關聯,以便建立 關聯。請完成以下步驟:按一下Device Association。出現「Available Devices(可用裝置 )」清單(請<u>參閱圖</u>3)。選中extension 5002覈取方塊。清除選擇的主要文本在同一行。按一下 Update以將電話號碼新增到使用者裝置關聯清單。圖3 — 使用者資訊

| User I                                                                                                | information     |                 |                 | Personal Information<br>Back to user list |  |  |
|----------------------------------------------------------------------------------------------------|-----------------|-----------------|-----------------|-------------------------------------------|--|--|
| 5 device(s) controlled at last search.                                                                |                 |                 |                 |                                           |  |  |
| 5 device(s) selected currently.                                                                       |                 |                 |                 |                                           |  |  |
| Update Cancel Changes Available Devices I Check All on Page Check All in Search ONo Primary Extension |                 |                 |                 |                                           |  |  |
| Туре                                                                                                  | Device Name     | Description     | Primary<br>Ext. | Extension                                 |  |  |
| ₩ <sup>(1)</sup> <sub>7960</sub>                                                                      | SEP000248CCE263 | Pete Desk       | ©               | 5291                                      |  |  |
| ₩ <sup>(1)</sup>                                                                                      | SEP000248CCE637 | SEP000248CCE637 | •               | 5002                                      |  |  |
|                                                                                                    | SEP00036840981E | SEP00036840981E | 0               | 5289                                      |  |  |

## 其他資源

如果代理仍無法登入,並且已驗證代理登入ID,請完成以下步驟:

- 1. 開啟IPCC<mark>跟蹤</mark>。
- 2. 通過CTI Test重現代理登入失敗。
- 3. 收集失敗的CTI測試登入的文本剪輯。
- 4. 收集JTapi、PIM、OPC和CTIServer日誌檔案。如需詳細資訊,請參閱<u>如何使用轉儲公用程式</u>

使用此資訊<u>向思科技術協助</u>中心(TAC)提<u>交</u>服務請求(僅限註冊客戶)。 如果您不是註冊使用者 ,請轉至<u>使用者註冊</u>,然後使用TAC開啟服務請求。

# <u>相關資訊</u>

- •<u>如何使用Dumplog實用程式</u> •<u>使用CTI測試診斷代理登入問題</u>
- CTI測試指南
- 排除IPCC問題的建議跟蹤級別
- 技術支援與文件 Cisco Systems